## 學生登入測驗說明

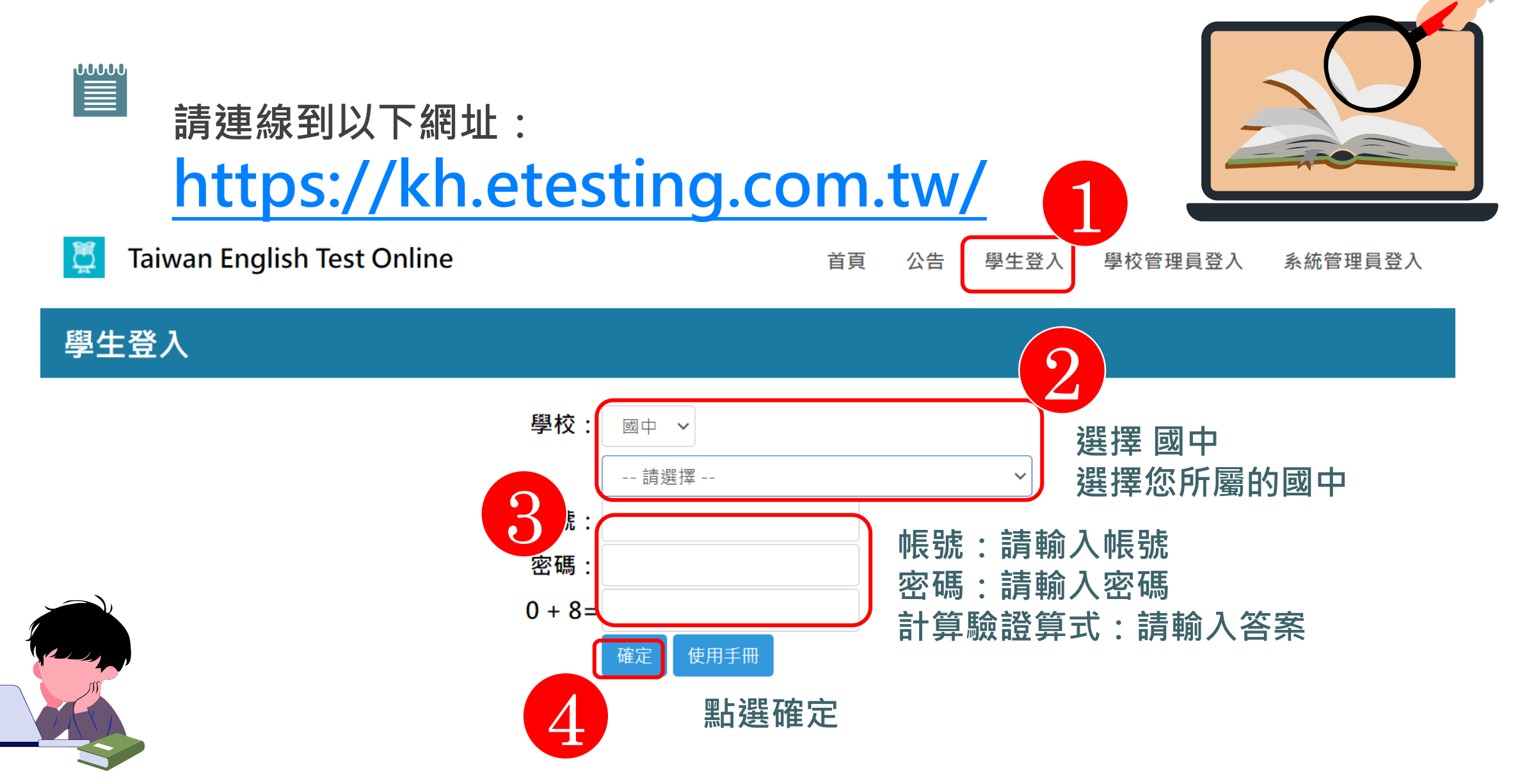

## 如何進入測驗

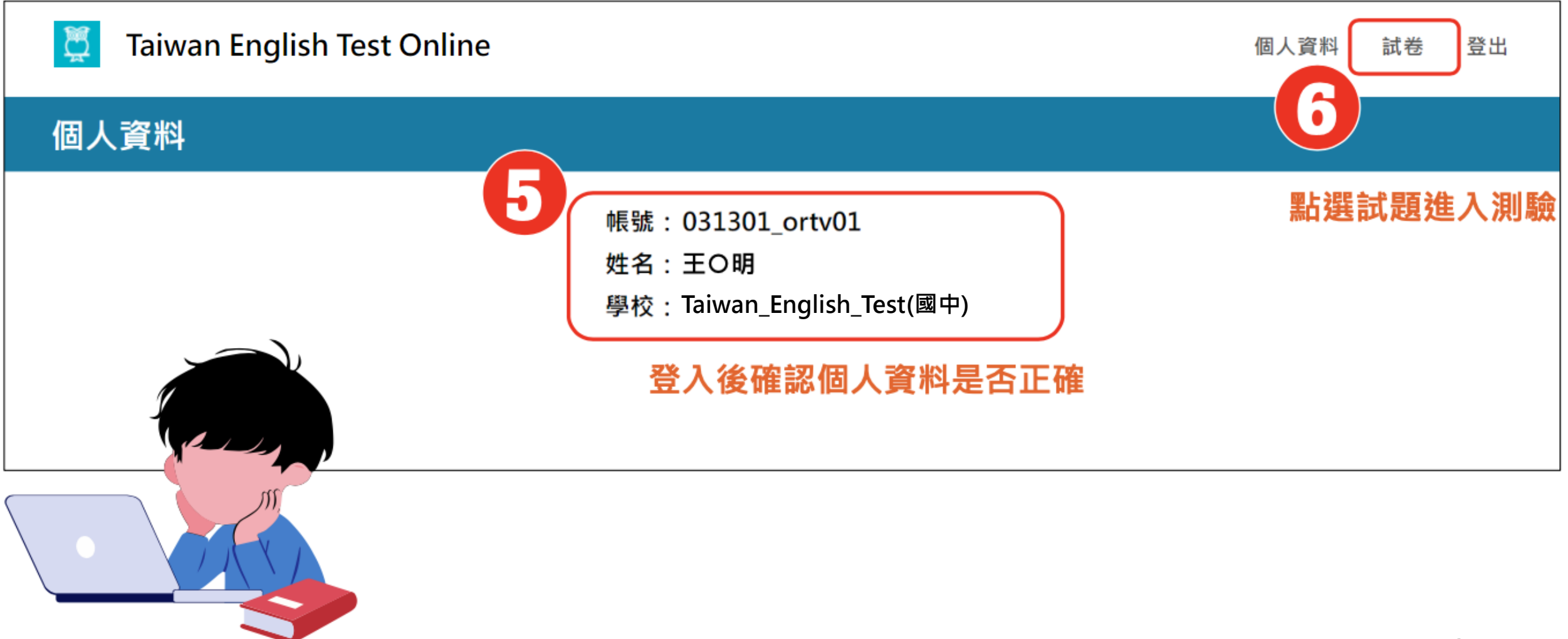

## 如何進入測驗

| Taiwan English Test Online           |                           | 個人資               | 料 試卷 登出     |
|--------------------------------------|---------------------------|-------------------|-------------|
| 試卷                                   |                           |                   |             |
|                                      |                           | 搜                 | 尋:          |
| 狀態 ● 回 ● 標題 ● 開始日期                   | 時間 🚽 結束日期時間               | ◆ 作答時間 ◆ 聽力成績 ◆ 1 | 閱讀成績 🖕 成績 🖕 |
| ● 進行中 2 TET Online for Kids 2023-11- | 03 08:00 2023-11-30 08:00 | 0 40 分鐘           | <u> </u>    |
| 顯示第1至1項結果,共1項 點選進行中的測驗標題,進入測驗開始作答    |                           |                   |             |
|                                      |                           |                   | 3           |

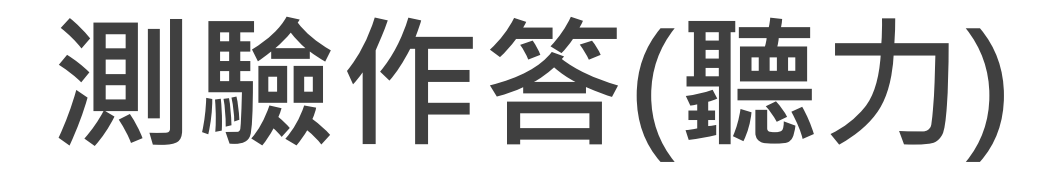

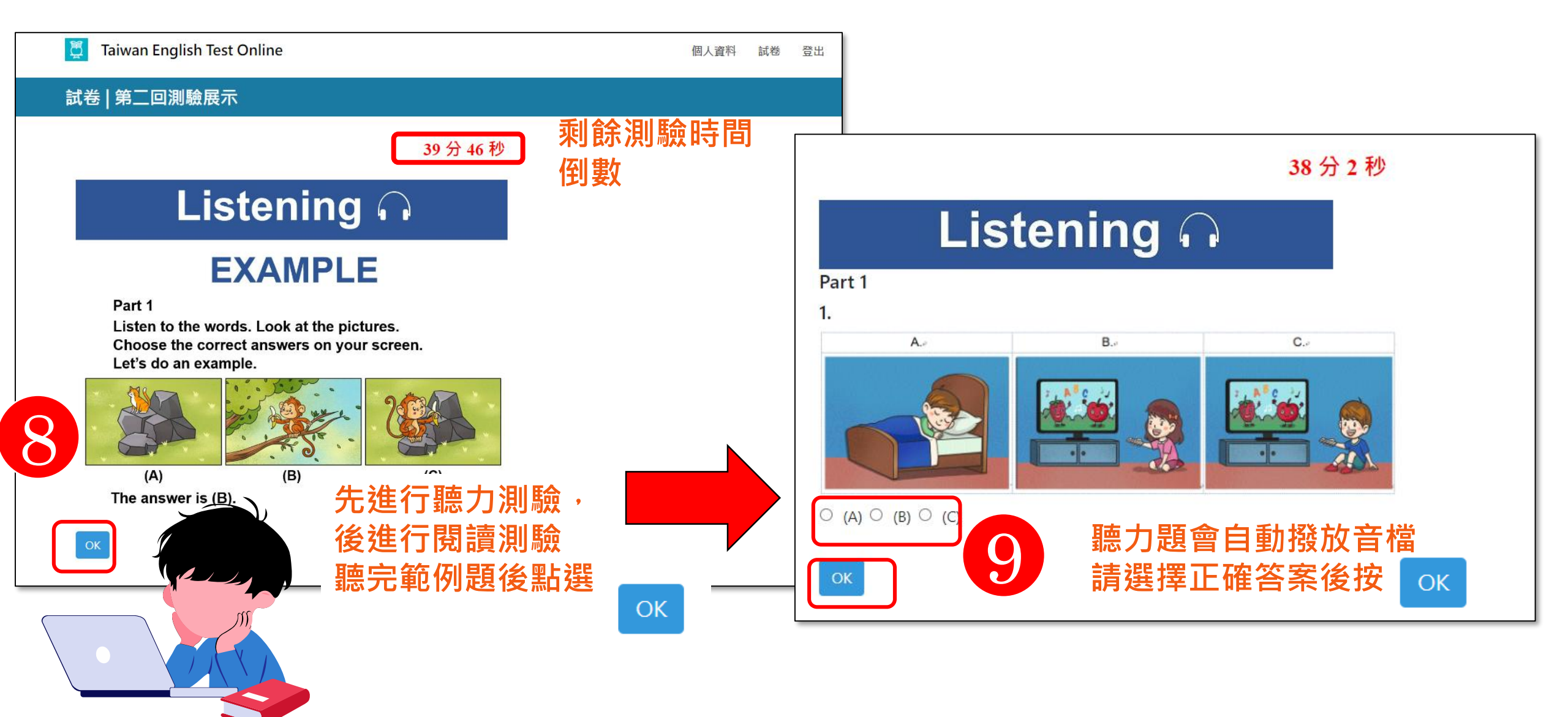

## 測驗作答(閱讀)

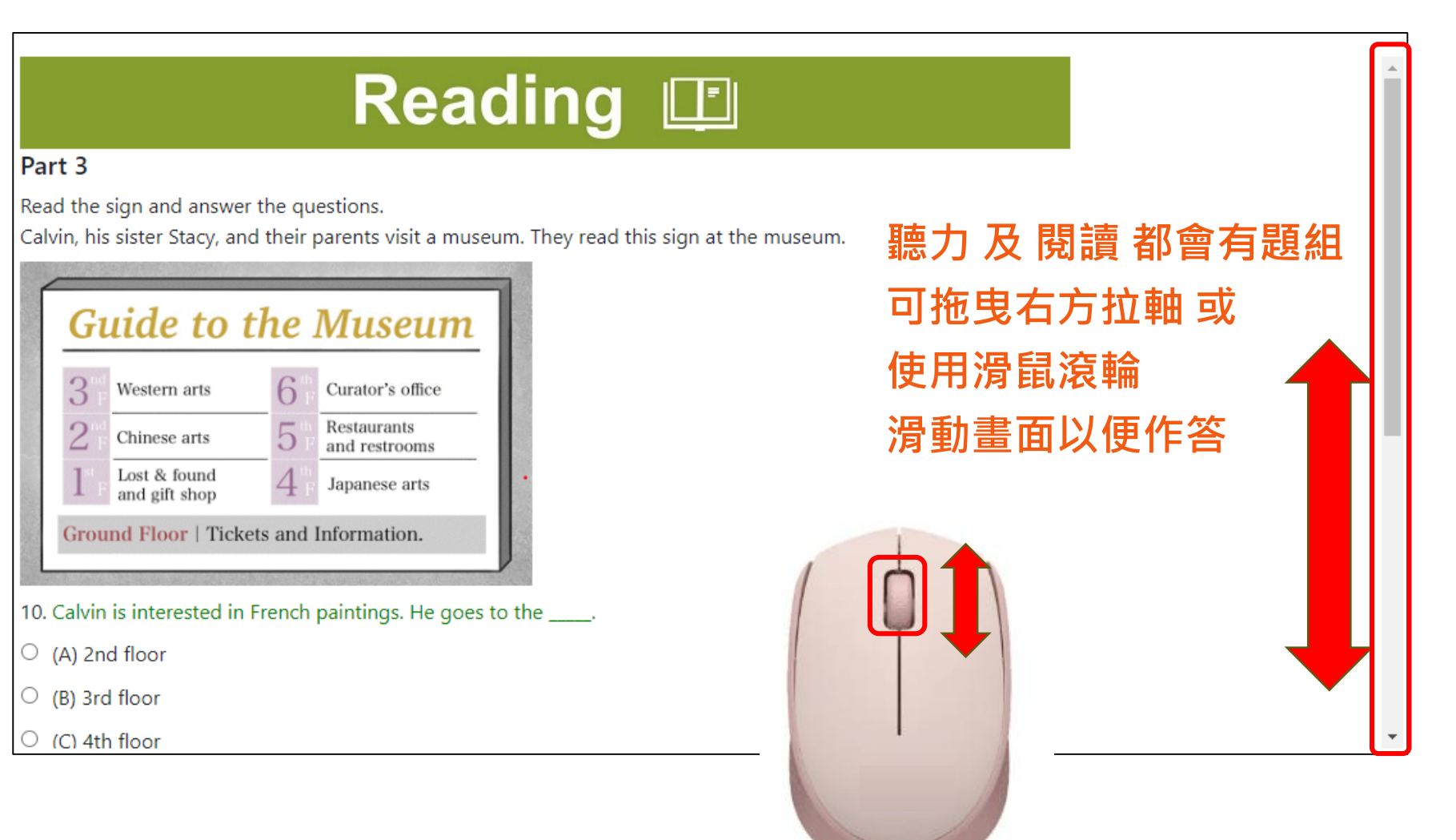

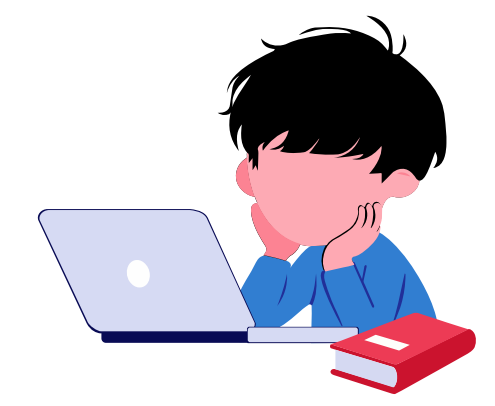

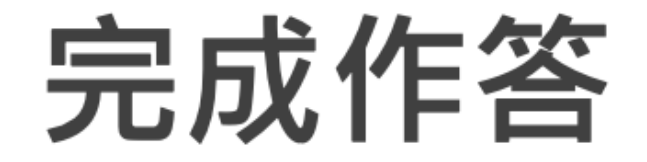

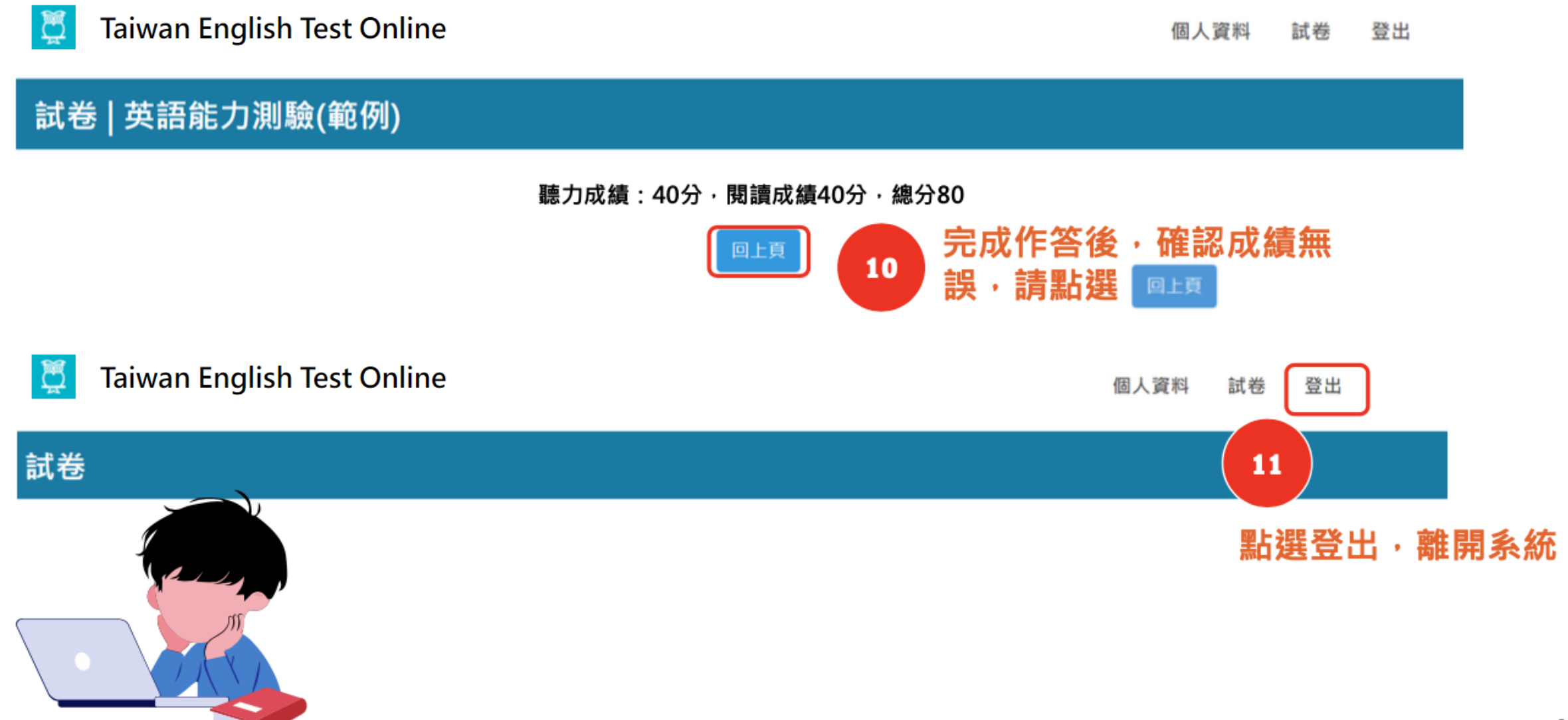